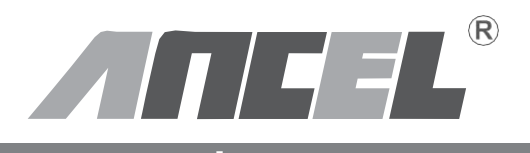

# User's Manual **VD500** V/A+OBDII/EOBD ENTER EXIT V

## Precauciones de seguridad

# Para evitar lesiones corporales y daños al dispositivo o su automóvil, lea este manual detenidamente antes de usar VD500.

El proceso de prueba descrito en el manual es generalmente la experiencia del técnico. Se requiere precaución de seguridad en la mayoría de El proceso para evitar lesiones corporales y daños al dispositivo o a su automóvil. Lea el manual de mantenimiento del vehículo antes de usar este dispositivo. y siga las precauciones de seguridad.

- Genera CO y otro aire venenoso cuando el motor está en marcha. Para evitar este tipo de daño, por favor repare el auto en un lugar bien ventilado.
- Cuando el motor está en marcha, muchas partes (como el ventilador del refrigerante, Las poleas, la correa del ventilador, etc.) giran a alta velocidad.
  Para evitar lesiones graves, Siempre esté atento a las partes móviles.
  Mantenga una distancia segura de estos partes así como otros objetos potencialmente móviles.
- Las piezas del motor se calientan mucho cuando el motor está en marcha. No toque las partes calientes del motor para evitar quemaduras graves.
- Cuando el encendido está en ON, conectando o desconectando el equipo de prueba Dañará el equipo de prueba y los componentes electrónicos del vehículo. Apague la ignición antes de conectar o desconectar el dispositivo del conector de enlace de datos (DLC) del vehículo.
- Los vapores del combustible y de la batería son altamente inflamables. Para evitar una explosión, Mantenga todas las chispas, elementos calientes y llamas alejadas de la batería. y combustible / vapores de combustible. No fume cerca del vehículo durante las pruebas.

# Acerca de VD500

#### 1. Cobertura

#### 1.1 Soportes para VW, AUDI, SKODA y SEAT, etc.

1) VD500 cubre todos los modelos de 12V.

2) Puede probar todos los protocolos de UDS, TP20, TP16, KWP2000 y KWP1281.

#### 1.2 Cobertura de funciones

#### Funciones básicas:

- Lea la información de la versión
- Lea los códigos de falla

· Borrar códigos de falla

#### Funciones especiales:

- Adaptación del acelerador
- Restablecimiento del servicio
- · EPB Reemplace las pastillas de freno

#### 2. Especificaciones

1) Pantalla: retroiluminada, pantalla de 128 × 64 píxeles con ajuste de contraste

- 2) Temperatura de funcionamiento: 0 a 60 ° C (32 a 140 F °)
- 3) Temperatura de almacenamiento: -20 a 70 ° C (-4 a 158 F °)

 Alimentación externa: 8.0 a 18.0 V de potencia proporcionada a través de la batería del vehículo

5) Dimensiones: 125 x 70 x 22 mm

#### 3. Incluido

- 1) Unidad principal de la herramienta de escaneo
- 2) Manual del usuario
- 3) cable USB

#### 4. Descripción de la herramienta

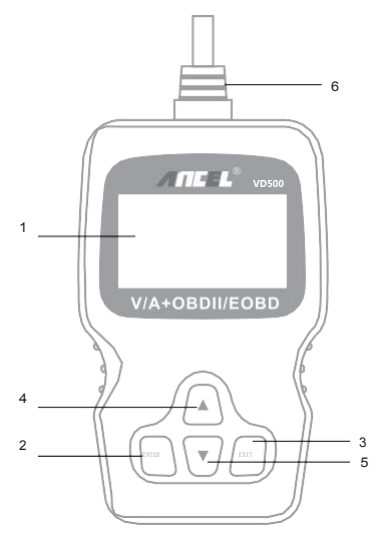

1. PANTALLA LCD - Indique los resultados de la prueba. Retroiluminado, 128 x 64 pixeles Display con ajuste de contraste.

2. BOTÓN INTRODUCIR - Confirmar una selección (o acción) desde un menú.

3. BOTÓN SALIR: cancela una selección (o acción) desde un menú o Vuelve al menú. También se utiliza para salir de la pantalla de búsqueda de DTC.

4. BOTÓN DE DESPLAZAMIENTO HACIA ARRIBA - Desplácese hacia arriba a través de los elementos de menú y submenú en el modo de menú. Cuando se recupera más de una pantalla de datos, mueva arriba a través de la pantalla actual a las pantallas anteriores para obtener datos adicionales. 5. BOTÓN DE DESPLAZAMIENTO HACIA ABAJO: desplácese hacia abajo por el menú y Submenú de elementos en el modo de menú. Cuando más de una pantalla de datos es recuperado, desplácese hacia abajo a través de la pantalla actual a las siguientes pantallas para datos adicionales.

6. CONECTOR OBD II: conecte la herramienta de escaneo a la Conector de enlace de datos (DLC).

# Instrucciones de operación

## 1. Conectar VD500

- 1.1 Encienda la ignición.
- 1.2 Localice el conector de enlace de datos (DLC) de 16 pines del vehículo.

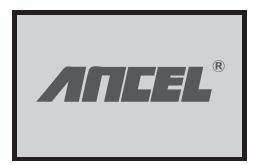

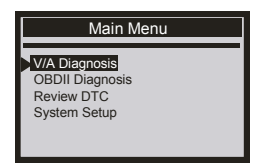

- 1.3Menú principal
  - Diagnóstico V / A

- Revisar DTC
- Diagnóstico OBDII
- Configuración del sistema

## 2. Características del VD500

## 2.1 V / A

Elija [V / A Diagnosis] y luego presione el botón [ENTER]. La pantalla se mostrará de la siguiente manera:

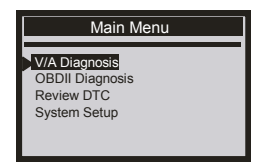

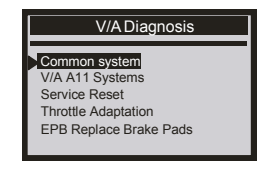

Presione el siguiente sistema de motor que se mostrará a continuación: Seleccione [01- Motor], presione el botón [ENTER] para ingresar al motor interfaz de diagnóstico

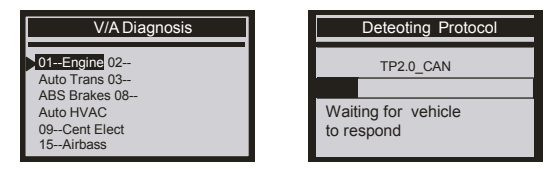

## 2.1.1 Leer información de la ECU

Elija [01-Control Unit Info] luego presione el botón [ENTER]. Se mostrará de la siguiente manera:

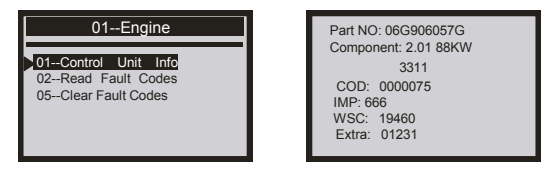

## 2.1.2 Leer códigos de falla

Elija [02-Read Fault Codes] luego presione el botón [ENTER]. los La pantalla mostrará los códigos de falla de la siguiente manera: Mueva el botón [arriba] o [abajo] para verificar el código de falla.

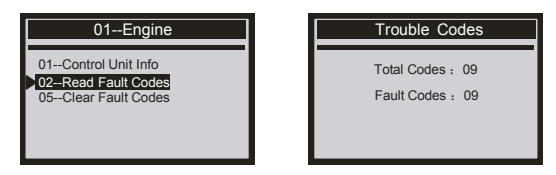

#### 2.1.3 Borrar códigos de fallas

Elija [05-Clear Fault Codes]. La pantalla se mostrará de la siguiente manera:

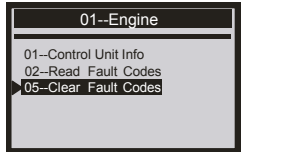

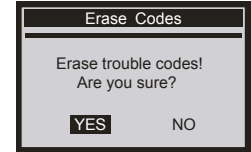

#### 2.1.4 restablecimiento del servicio

Elija [Service reset] y luego presione el botón [ENTER]. La pantalla mostrar de la siguiente manera:

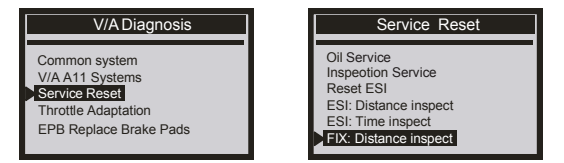

## 2.1.5 Adaptación del acelerador

Elija [Adaptación del acelerador] y luego presione el botón [ENTER]. La pantalla se mostrará como sigue:

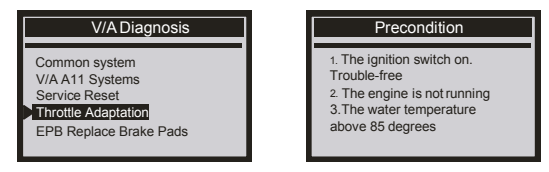

## 2.1.6 EPB Reemplace las pastillas de freno

Elija [EPB Reemplace las pastillas de freno] y luego presione el botón [ENTER]. La pantalla se mostrará de la siguiente manera:

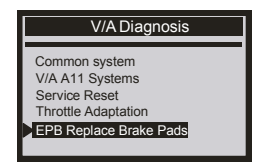

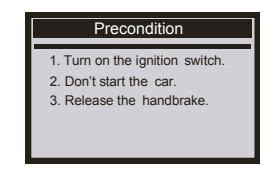

#### 2.2 OBDII

Elija [Diagnóstico OBDII] y luego presione el botón [enter]. La pantalla mostrará como sigue:

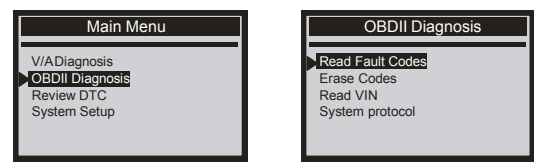

#### 2.2.1 Leer códigos de falla

Esta función lee los DTC de la computadora del vehículo. módulos, hay dos tipos de códigos: Lámpara de indicador de mal funcionamiento (MIL) Códigos y códigos pendientes Códigos MIL: estos códigos hacen que la computadora para iluminar la MIL cuando un fallo relacionado con la emisión o la capacidad de la unidad falla ocurre. La MIL también se conoce como el "motor de servicio pronto" o "verificación Lámpara del motor "Los códigos MIL permanecen en la memoria del vehículo hasta que la culpa es reparada.

Seleccione [Leer códigos de falla] y presione el botón [ENTER], El VD500 recupera la DTC almacenados en los módulos informáticos del vehículo. Si hay un error, el número de códigos de error se mostrará de la siguiente manera:

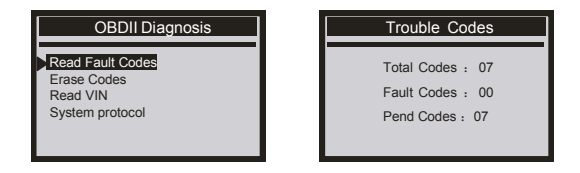

Presione [ENTER] para ver los códigos de problemas. Si hay más de dos códigos de falla, puede presionar los botones arriba o abajo para Elegir y leer códigos de falla.

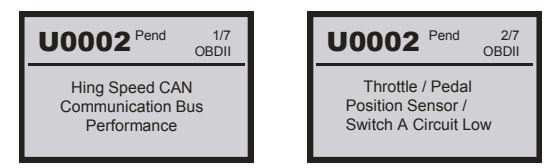

#### 2.2.2 Borrar códigos

Seleccione [Borrar códigos] y presione el botón [ENTER]. La pantalla mostrará como sigue:

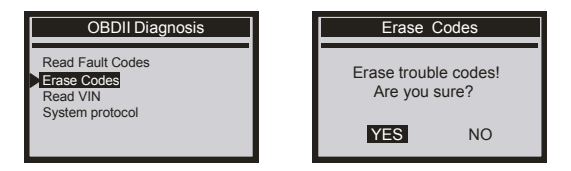

## 2.2.3 Leer códigos VIN

Seleccione [Códigos VIN] y presione el botón [ENTER].

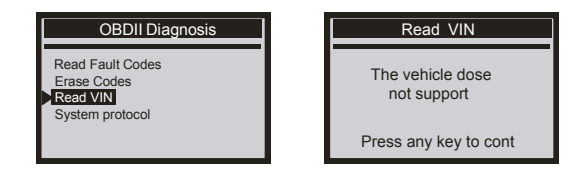

#### 2.2.4 protocolo del sistema

Elija [Protocolo del sistema] y se muestra de la siguiente manera:

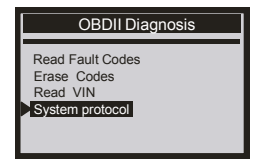

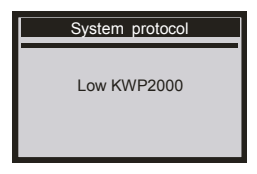

#### 3.Contraste

Elija [Contraste] y se muestra de la siguiente manera:

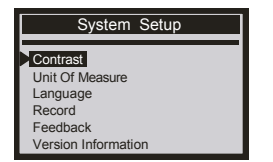

|   | Contrast             |  |  |  |
|---|----------------------|--|--|--|
|   | (48%)                |  |  |  |
| Ľ |                      |  |  |  |
|   | Use ↑ or ↓ to change |  |  |  |

#### 4. Unidad de medida

Elija [Unidad de medida] y se muestra de la siguiente manera:

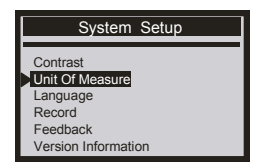

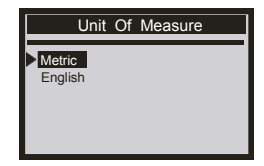

#### 5. Idioma

Elija [Idioma] y se muestra de la siguiente manera:

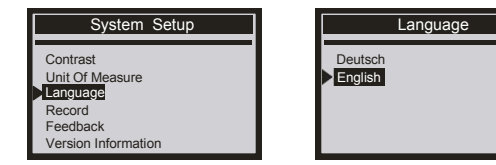

Lamentamos mucho que el idioma español no esté disponible.

#### 6. Feedback

#### NOTA: Debe abrir la función [iniciar grabación] cada vez. El registro anterior se eliminará cuando abra el comentario.

Elija Feedback y se muestra de la siguiente manera:

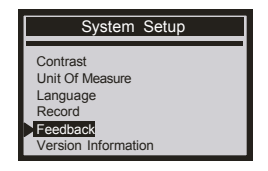

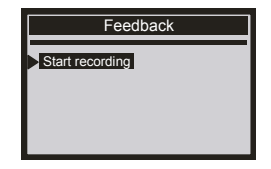

Elija [Iniciar grabación] y se muestra de la siguiente manera:

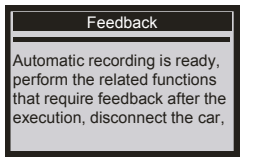

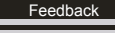

connect to the computer via USB, use the update.exe tool. Send the related data that has been recorded to us.

Siguiente: Presione el botón EXIT varias veces y regrese al menú principal. Por ejemplo: si hay algún problema con el diagnóstico OBDII durante la prueba, elija el menú [Diagnóstico OBDII] para volver a detectar y registrará los datos.

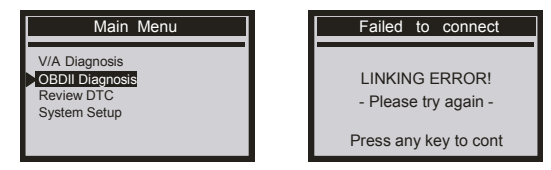

Descargue el archivo de actualización en la computadora desde el sitio web de ANCEL. Conecte el dispositivo con la computadora a través del cable USB.

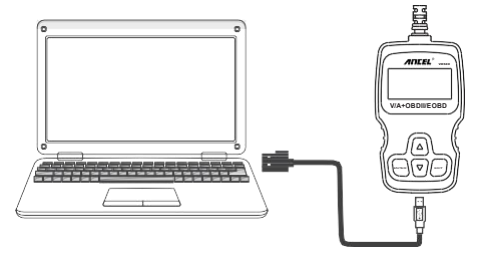

Abra los archivos de actualización, seleccione "Actualizar".

| Name         | Date modified  | Туре          | Size     |
|--------------|----------------|---------------|----------|
| 🎒 bin        | 2017/1/9 15:13 | File folder   |          |
| 🎉 driver     | 2017/1/9 15:13 | File folder   |          |
| README.txt   | 2017/1/9 14:57 | Text Document | 1 KB     |
| 🔒 Update.exe | 2017/1/3 21:18 | Application   | 9,154 KB |
| 10 million   |                |               |          |

Haga clic en "Comentarios"

| Welcome to | ANCEL's vehicle diagnostic tool ! |                |
|------------|-----------------------------------|----------------|
|            | Feedback                          | Review & Print |
|            | Update                            | Exit           |

Envíe el texto de Feedback.bin a support@anceltech.com.

| 鷆 bin          | 2017/6/19 19:53 |  |
|----------------|-----------------|--|
| Mariver driver | 2017/6/19 19:53 |  |
| Feedback.bin   | 2017/6/15 20:16 |  |
| 🔳 help         | 2017/1/18 13:13 |  |
| note           | 2017/6/19 19:55 |  |
| README         | 2017/6/15 20:09 |  |
| 🝓 upate        | 2017/5/9 11:51  |  |
|                |                 |  |

Observación: en los pasos anteriores, mantenga la herramienta conectada con la computadora.

#### 7. Información de la versión

Elija [Información de la versión] y se muestra de la siguiente manera:

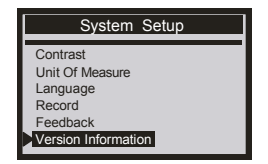

| Version Information |  |  |  |  |
|---------------------|--|--|--|--|
| Software : SW V8.60 |  |  |  |  |
| Hardware : HW V1.1B |  |  |  |  |
| Library : V2.80     |  |  |  |  |
|                     |  |  |  |  |

#### 8. Actualizar

1. Por favor, conecte el dispositivo y la computadora con un cable USB antes de actualizar.

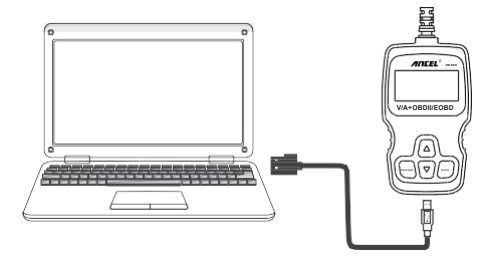

El software de actualización solo es compatible con Windows 7/8/10. (Win8 /10 puede ejecutar el software de actualización directamente, solo Windows 7 necesita instalar el controlador).

3. Haga clic en "instalar driver.bat" en el archivo del controlador para instalar el controlador.

# GARANTÍA Y SERVICIOS

Lo siguiente proporciona nuestra política de garantía estándar para todos los productos de la marca Ancel.

#### 1. Garantía limitada de un año

1) ESTA GARANTÍA SE LIMITA EXPRESAMENTE A LA PERSONA QUE COMPRA LOS PRODUCTOS DE ANCEL.

 El producto ANCEL está garantizado contra defectos en materiales y mano de obra durante un año (12 meses) desde la fecha de entrega al usuario.

3) Esta garantía no se aplica a daños causados por uso indebido, accidente, abuso, voltaje incorrecto, servicio, incendio, inundación, rayos o si el producto fue alterado o reparado por alguien que no sea el Centro de Servicio Técnico. Los daños consecuentes e incidentales no son recuperables bajo esta garantía.

4) ANCEL realizará la determinación final de los defectos de acuerdo con los procedimientos establecidos por ANCEL. Ningún agente, empleado o representante de ANCEL tiene autoridad para vincular

ANCEL a cualquier afirmación, representación o garantía con respecto a los medidores automotrices ANCEL, excepto como se indica en este documento.

#### 2. Procedimientos de servicio

1) Si tiene alguna pregunta, comuníquese con su tienda local, distribuidor o visite nuestro sitio web en www.anceltech.com.

 Si es necesario devolver la herramienta de escaneo para su reparación, comuníquese con su distribuidor local para obtener más información.

## **OBDSPACE TECHNOLOGY CO.,LTD**

Address: Runfeng office longhua district Shenzhen GuangDong 518000 P.R.China Tel: 0755-81751202 E-mail: support@anceltech.com Website: www.anceltech.com